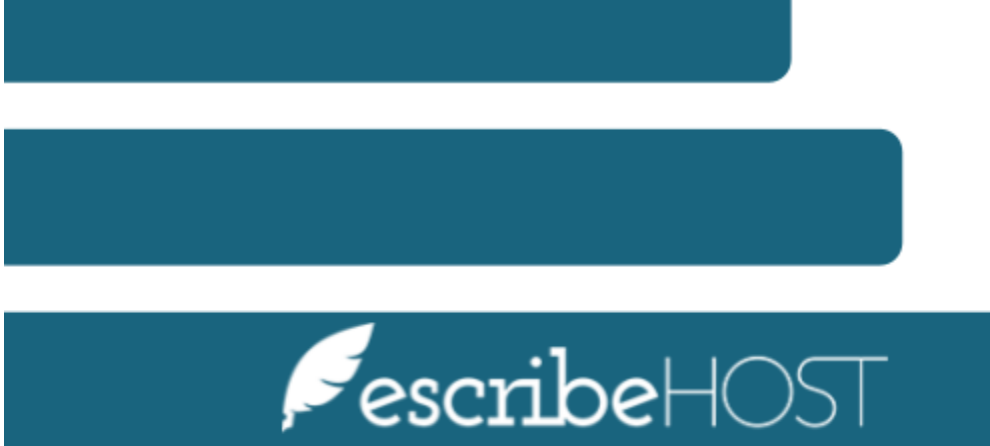

# Health Care Team

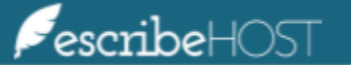

## Health Care Team

### Introduction

This feature allows you to set up the **Health Care Team** for each patient.

This training document presents a step-by-step process to edit the Health Care Team details for each patient.

Select the **Patient Info icon** from the menu on the left.

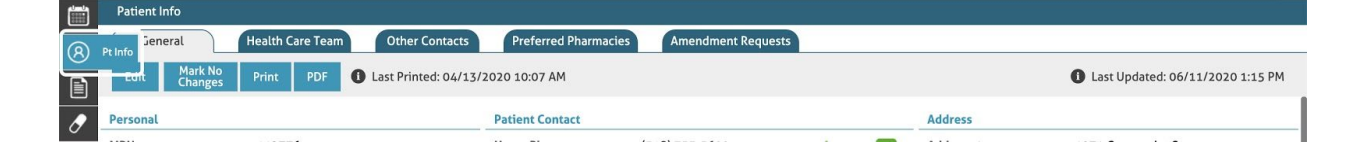

#### Go to the **Health Care Team** tab.

|          | Patient Info                               |                                            |         |  |  |  |
|----------|--------------------------------------------|--------------------------------------------|---------|--|--|--|
| <u> </u> | General Health Care Team Other Contact     | ts Preferred Pharmacies Amendment Requests |         |  |  |  |
|          | Edit Mark No Print PDF 1 Last Printed: 04/ | 13/2020 10:07 AM                           |         |  |  |  |
| 0        | Personal                                   | Patient Contact                            | Address |  |  |  |

Review the **Providers** details. If the Fax on Sign column is marked as Yes, make sure there is a Fax Number associated with that provider.

| 0         | General            | Health Care Team Ot   | her Contacts Preferred Pha | Amendment Ree  | quests      |
|-----------|--------------------|-----------------------|----------------------------|----------------|-------------|
|           | Edit               |                       |                            |                |             |
| 0         | Providers          |                       |                            |                |             |
|           | Provider Type      | Provider Name         | Office Phone               | Fax Number     | Fax on Sign |
| $\otimes$ | Examiner           | Aberdale, DebraAx, NP | (518) 292-6200             | (518) 292-6228 | No          |
|           | РСР                | Aberdale, DebraAx, NP | (518) 292-6200             | (518) 292-6228 | Yes         |
|           | Gastroenterologist | Maben, Dorota, MD     |                            | (518) 697-3015 | Yes         |
| Ð         | Surgeon/Vascular   | Naber, Adnan, MD      |                            | (508) 771-7870 | Yes         |
| 11        | Urologist          | Gabriels, Forrest, MD |                            |                | No          |

To edit existing or add new providers click the **Edit** button.

| 0 | General       | Health Care Team | Other Contact | s Preferred Pharmacies | s Amendment Requests |             |
|---|---------------|------------------|---------------|------------------------|----------------------|-------------|
|   | Edit          |                  |               |                        |                      |             |
|   | Providers     |                  |               |                        |                      |             |
|   | Provider Type | Provider Name    |               | Office Phone           | Fax Number           | Fax on Sign |

**Select** the checkbox to change the status of a provider to be notified on sign, or **click** the **Delete** icon to remove a provider from the list.

| 0         | General              | t Requests                         |             |   |
|-----------|----------------------|------------------------------------|-------------|---|
|           | Save Cancel          |                                    |             |   |
| 0         | Providers            |                                    |             |   |
|           | Provider Type        | Provider Name                      | Fax on Sign |   |
| $\otimes$ | Examiner             | Aberdale, DebraAx, NP [ID: 106283] | No          |   |
| •         | РСР                  | Aberdale, DebraAx, NP [ID: 106283] | Yes         |   |
| Ð         | Gastroenterologist 🗙 | Maben, Dorota, MD [ID: 108817]     |             | ŵ |
| [].       | Surgeon/Vascular 🗙   | Naber, Adnan, MD [ID: 1243932]     |             | Û |
| <b>V</b>  | Urologist 🗙          | Gabriels, Forrest, MD [ID: 105373] |             | Û |
|           | +                    |                                    |             |   |

You can **add** a provider by clicking the corresponding **+** icon.

| ୍                     | General              | Health Care Team Other Contacts Preferred Pharmacies A                                                                                                    | mendment Requests      |   |
|-----------------------|----------------------|----------------------------------------------------------------------------------------------------|------------------------|---|
| $\overline{\bigcirc}$ | Save Cancel          |                                                                                                    |                        |   |
| Ē                     | Providers            |                                                                                                    |                        |   |
|                       | Provider Type        | Provider Name                                                                                                    | Fax on Sign by Default |   |
| 0                     | Examiner             | Aberdale, DebraAx, NP [ID: 106283]                                                                                                    | t No                   |   |
| $\otimes$             | РСР                  | Abadi, Christopher, MD [ID: 110022]                                                                                                    | Yes                    |   |
|                       | Allergist 🗙          | Pachucki, Kevin, RPA-C [ID: 6906702]                                                                                                    |                        | Û |
| 5                     | Endocrinologist 🗙    | MacDuffie, Sarah, MD [ID: 1878072]                                                                                                    |                        | Û |
| G                     | Dermatologist 🗙      | O'Callaghan, William, MD [ID: 5301427]                                                                                                    |                        | Ŵ |
| Q.                    | (+)                  |                                                                                                    |                        |   |
|                       | Other Care Team Memb | pers and a set of the set of the |                        |   |
| Ő                     | +                    |                                                                                                    |                        |   |

**Select** the type of provider and **enter** their names.

| (Ŧ)            | Urologist 🗙          | Gabriels, Forrest, MD [ID: 105373] | × | Û |
|----------------|----------------------|------------------------------------|---|---|
|                | Select one           | elect one                          | Ş | Ŵ |
| Q.             | Audiologist          |                                    |   |   |
|                | Allergist            | e 's                               |   |   |
| <sup>ر</sup> ص | Anesthesiologist     |                                    |   |   |
|                | Dentist              |                                    |   |   |
| <u> </u>       | Dermatologist        |                                    |   |   |
| ≙              | Endocrinologist      |                                    |   |   |
| ۲ <u></u>      | Epidemiologist       |                                    |   |   |
| ,<br>_^*       | Gastroenterologist   |                                    |   |   |
| ×              | Geriatrician         |                                    |   |   |
|                | Gynecologist         |                                    |   |   |
|                |                      |                                    |   |   |
|                | Urologist            | Gabriels Forrest MD (ID: 105272)   | ~ | ŝ |
| Ð              |                      |                                    | ^ |   |
| Ų,             |                      | Abadi Christopher MD [ID: 110022]  | Ţ | W |
| Ê              |                      |                                    |   |   |
|                | Other Care Team Memb | ers                                |   |   |
| $\bigcirc$     | +                    |                                    |   |   |

You can add or remove **Other Care Team Members** as well.

| ୍ଦ        | General           |      | Health Care Team Other Contacts Preferred P | Pharmacies Ame | endment Requests       |   |
|-----------|-------------------|------|---------------------------------------------|----------------|------------------------|---|
|           | Save Cancel       |      |                                             |                |                        |   |
| Ē         | Providers         |      |                                             |                |                        |   |
|           | Provider Type     |      | Provider Name                               |                | Fax on Sign by Default |   |
| 0         | Examiner          |      | Aberdale, DebraAx, NP [ID: 106283]          | ×              | No                     |   |
| $\otimes$ | РСР               |      | Abadi, Christopher, MD [ID: 110022]         | ×              | Yes                    |   |
|           | Allergist         | ×    | Pachucki, Kevin, RPA-C [ID: 6906702]        | ×              |                        | Ŵ |
| 5         | Endocrinologist   | ×    | MacDuffie, Sarah, MD [ID: 1878072]          | ×              |                        | Ŵ |
| Ð         | Dermatologist     | ×    | O'Callaghan, William, MD [ID: 5301427]      | ×              |                        | Ŵ |
| Q,        | +                 |      |                                             |                |                        |   |
| ŧ.        | Other Care Team M | 1emb | ers                                         |                |                        |   |
| ۳Ö        | +                 |      |                                             |                |                        |   |

<u>NOTE</u>: Other Care Team Members are not included in Document Faxing.

|            | Other Care Team Members   |   |
|------------|---------------------------|---|
| $^{\circ}$ | Bogdan Mglowski (brother) | Û |
| Â          | +                         |   |

#### Click the **Save** button.

| (2) | General       | Health Care Team | Other Contacts | Preferred Pharmacies | Amendment Requests     |
|-----|---------------|------------------|----------------|----------------------|------------------------|
|     | Save Cancel   |                  |                |                      |                        |
|     | Providers     |                  |                |                      |                        |
|     | Provider Type | Provider Name    |                |                      | Fax on Sign by Default |

After editing, you can review the **Health Care Team** to make sure changes are applied.

| R                       | General                                        | Health Care Team Oth      | er Contacts Preferred I | Pharmacies Amendm | ent Requests           |
|-------------------------|------------------------------------------------|---------------------------|-------------------------|-------------------|------------------------|
| $\overline{\checkmark}$ | Edit                                           |                           |                         |                   |                        |
|                         | Providers                                      |                           |                         |                   |                        |
| _                       | Provider Type                                  | Provider Name             | Office Phone            | Fax Number        | Fax on Sign by Default |
| 0                       | Examiner                                       | Aberdale, DebraAx, NP     | (518) 292-6200          | (518) 292-6228    | No                     |
| $\bigotimes$            | РСР                                            | Abadi, Christopher, MD    | (401) 273-2460          | (401) 273-2489    | Yes                    |
| 9                       | Allergist                                      | Pachucki, Kevin, RPA-C    | (518) 439-2460          | (518) 439-3025    | No                     |
| $\bullet$               | Endocrinologist                                | MacDuffie, Sarah, MD      | (603) 431-2516          |                   | No                     |
| 5                       | Dermatologist                                  | O'Callaghan, William, MD  |                         |                   | No                     |
| $(\mathbf{+})$          |                                                |                           |                         |                   |                        |
| Ŷ,                      | <b>Other Care Team M</b><br>Bogdan Mglowski (b | <b>1embers</b><br>rother) |                         |                   |                        |
| r <del>ê</del> n (      |                                                |                           |                         |                   |                        |